- 1. Connect to the modem by Wire or Wireless
- 2. Open a browser (Chrome, Firefox, etc.) and enter 192.168.1.254 in the address bar
- 3. Enter Admin as the username and @ + last 8 digits of modem S/N as the password e.g. @12345678
   The password could also be VF-NZhg659
- 4. Along the top ribbon, click Internet HUAWEI Home Gateway HG659 **!!Huawei** Log out HUAWEI Home Internet Home Network Sharing Telephony Maintain I want to ... Check Internet Status Set Up WLAN Check My Network Status Internet is unavailable WLAN devices: 1 Connected devices: 1

Copyright © Huawei Technologies Co., Ltd. 2016. All rights reserved. Privacy Policy

5. On the left-hand side, make sure **Internet Settings** is highlighted, look for a heading on the right-hand side with **ETH\_VID** in its name and click **Edit** 

| HUAWEI Home Gatewa                                                                                                    | ay HG659                                                                                                    |                                                  | IIHuawei Log out |
|----------------------------------------------------------------------------------------------------|----------------------------------------------------------------------------------------------------|--------------------------------------------------|------------------|
| Home Internet                                                                                                    | Home Network Sharing Telept                                                                                                    | nony                                             | Maintain         |
| Internet Settings<br>IPTV Service<br>Layer2Bridging<br>Parental Control<br>Network Security<br>Bandwidth Control<br>Internet Services<br>VPN<br>Forwarding<br>Routing Rules | Internet Settings<br>You can view the connection status of the HG659.<br>INTERNET_ADSL_0_100<br>Access type:<br>IPv4 status:<br>Delete Edit Restart Connection<br>INTERNET_VDSL_VID_10<br>Access type:<br>IPv4 status: | DSL<br>Disconnected<br>VDSL<br>Disconnected      |                  |
|                                                                                                    | Delete       Edit       Restart Connection         INTERNET_ETH_VID         Access type:         IPV4 status:         Delete       Edit         Restart Connection                                                     | Ethernet<br>Disconnected<br>UMTS<br>Disconnected |                  |

## 6. Make sure the following settings are in place and click **Save**

| Access type:<br>Pv4 status:<br>Delete Edit<br>Basic Information<br>Enable connection:<br>Name:<br>Service type:<br>Connection type:<br>MTU: | Ethernet Disconnected  INTERNET_ETH_VID  INTERNET VOICE Other  IP routing (IP)                                 |  |
|----------------------------------------------------------------------------------------------------|----------------------------------------------------------------------------------------------------|--|
| Pv4 status:<br>Delete Edit<br>Basic Information<br>Enable connection:<br>Name:<br>Service type:<br>Connection type:<br>MTU:                 | Disconnected  ✓ INTERNET_ETH_VID  INTERNET ✓ VOICE □ Other  IP routing (IP) ✓                                  |  |
| Delete Edit<br>Basic Information<br>Enable connection:<br>Name:<br>Service type:<br>Connection type:<br>MTU:                                | ✓ INTERNET_ETH_VID ✓ INTERNET ✓ VOICE □ Other IP routing (IP) ✓                                                |  |
| Basic Information<br>Enable connection:<br>Name:<br>Service type:<br>Connection type:<br>MTU:                                               | ✓ INTERNET_ETH_VID ✓ INTERNET ✓ VOICE □ Other IP routing (IP) ✓                                                |  |
| Enable connection:<br>Name:<br>Service type:<br>Connection type:<br>MTU:                                                                    | <ul> <li>✓</li> <li>INTERNET_ETH_VID</li> <li>✓ INTERNET ✓ VOICE □ Other</li> <li>IP routing (IP) ✓</li> </ul> |  |
| Name:<br>Service type:<br>Connection type:<br>MTU:                                                                                          | INTERNET_ETH_VID<br>✓ INTERNET ✓ VOICE □ Other<br>IP routing (IP) ✓                                            |  |
| Service type:<br>Connection type:<br>MTU:                                                                                                   | ✓ INTERNET ✓ VOICE □ Other     IP routing (IP)   ✓                                                             |  |
| Connection type:<br>MTU:                                                                                                    | IP routing (IP)                                                                                                |  |
| MTU:                                                                                                    | IP routing (IP)                                                                                                |  |
|                                                                                                    | 1500                                                                                                    |  |
| MSS:                                                                                                    | 0                                                                                                    |  |
| NAT type:                                                                                                    | NAPT ~                                                                                                    |  |
| Link Information                                                                                                    |                                                                                                    |  |
| Enable VLAN:                                                                                                    | $\checkmark$                                                                                                   |  |
| VLAN ID:                                                                                                    | 10                                                                                                    |  |
| 802.1p:                                                                                                    | 0                                                                                                    |  |
| P Information                                                                                                    |                                                                                                    |  |
| P protocol version:                                                                                                    | tocol version: IPv4                                                                                            |  |
| Pv4 addressing type:                                                                                                    | DHCP ~                                                                                                    |  |
| Static DNS:                                                                                                    | $\checkmark$                                                                                                   |  |
| Pv4 primary DNS server:                                                                                                    | 8.8.8.8                                                                                                    |  |
| Pv4 secondary DNS server:                                                                                                    | 8 . 8 . 4 . 4                                                                                                  |  |